PLANEX COMMUNICATIONS INC.

# **GN-1200TC**

1000BASE-T 32bit PCIバス ギガビット LANアダプタ

**USER'S** MANUAL

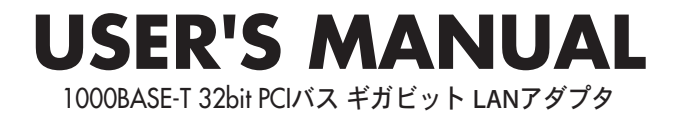

# GN-1200TC

# 本製品を安全にお使いいただくために

∧ 警告

本製品をご利用の際は、以下の注意点を必ずお守りくだ さい。これらの事項が守られない場合、感電、火災、故障 などにより使用者の重傷または死亡につながるおそれ があります。

#### 分解・改造・修理はダメ!

製品内部の部品を改造・交換しないでく ださい。 感電や火災につながるおそれが あります。

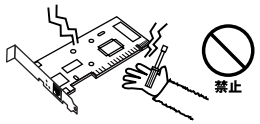

#### 正しい電圧で使用して!

指定の電圧以外で使用すると誤動作や火災につながるおそれがあります。

#### 液体・異物は入れないで!

製品に液体や異物が付着すると、ショートして火災 が発生したり、誤動作したりする可能性があります。 万一異物や液体が入ってしまった場合は、弊社サポ ートセンターまでご連絡ください。

#### 設置・保管場所をもう一度確認して!

以下の場所での本製品のご利用や保管は避けてください。これらの場所で設置・保管を 行うと誤動作や感電、火災につながる危険があります。

- ・本製品が落下する可能性のある不安定な場所
- ・直射日光のあたる場所、高温または多湿の場所(暖房器具の側も含む)
- ・急激に温度変化する可能性のある場所(結露のおそれがある場所)
- ・振動の激しい場所
- ・ほこりの多い場所
- ・静電気を帯びやすい場所(絨毯の上も含む)
- ・腐食性のガスが発生する場所

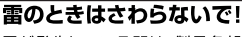

雷が発生している間は、製品各部および ケーブルにさわらないでください。感電 するおそれがあります。

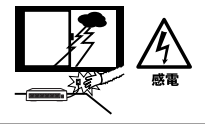

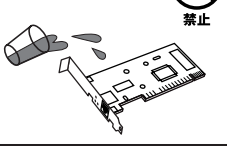

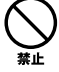

# 使用前に必ずお読みください

#### ■本書の目的

本製品をお買い上げいただき誠にありがとうございます。本書は、本製品を正しく お使いいただくための手引きです。必要なときにいつでもご覧いただくために、大 切に保管していただきますようお願いいたします。

#### ■ご注意

- 本製品の故障・誤作動・不具合・通信不良、停電・落雷などの外的要因、第3者による妨害行為などの要因によって、通信機会を逃したために生じた損害などの純粋経済損失につきましては、当社は一切その責任を負いかねます。
- 通信内容や保持情報の漏洩、改竄、破壊などによる経済的・精神的損害につきましては、当社は一切その責任を負いかねます。
- ハードウェア、ソフトウェア、外観に関しては、将来予告なく変更されることが あります。
- 本製品内部のソフトウェア(ファームウェア)更新ファイル公開を通じた修正や 機能追加は、お客様サービスの一環として随時提供しているものです。内容や提 供時期に関しての保証は一切ありません。
- ・ 輸送費、設定、調整、設置工事などは、お客様負担となります。
- ・本製品は日本国内仕様であるため、別途定める保証規定は日本国内でのみ有効です。

#### ■著作権等

- 本書に関する著作権は、プラネックスコミュニケーションズ株式会社へ独占的に帰属します。プラネックスコミュニケーションズ株式会社が事前に承諾している場合を除き、形態及び手段を問わず、本書の記載内容の一部、または全部を転載または複製することを禁じます。
- 本書の作成にあたっては細心の注意を払っておりますが、本書の記述に誤りや欠落 があった場合もプラネックスコミュニケーションズ株式会社はいかなる責任も負 わないものとします。
- 本書の記述に関する、不明な点や誤りなどお気づきの点がございましたら、弊社 までご連絡ください。
- 本書および記載内容は、将来予告なく変更されることがあります。

●マニュアル内の表記について 本マニュアル内では製品の名称を本製品と表記します。区別が必要な場合は製品型番で表記します。
●記載の会社名および製品名は各社の商標または登録商標です。

User's Manual Version 1.1 No.PMN-03-10-XX-GN-1200TC

# 目次

| 本製品を安全にお使いいただくために                                                               | 2      |
|---------------------------------------------------------------------------------|--------|
| 第1章 はじめに                                                                        |        |
| 1.概要 · · · · · · · · · · · · · · · · · · ·                                      | 7      |
| 2.特長 · · · · · · · · · · · · · · · · · · ·                                      | 3      |
| 3. 各部の名称 4 加気内容の 確認 4 加気内容の 確認 4 加気内容の 確認 4 1 1 1 1 1 1 1 1 1 1 1 1 1 1 1 1 1 1 | •      |
|                                                                                 | J      |
| 第2章 アタフタのインストール<br>1 コンピュークへの取り付け                                               | 1      |
| 1.コンヒューダへの取り付け                                                                  | 2      |
|                                                                                 | J      |
| <b>第3</b> 章 Windows98SecondEditionへのインストール<br>1 ドライバのインストール                     | 5      |
| 2インストールの確認                                                                      | ,<br>9 |
| 3.ドライバの削除方法                                                                     | 1      |
| 第4章 WindowsMeへのインストール                                                           |        |
| 1.ドライバのインストール・・・・・・・・・・・・・・・・・・・・・・・・・・・・・・・・・・・・                               | 3      |
| 2.インストールの確認                                                                     | ō      |
| 3.ドライバの削除方法 ·····2                                                              | 7      |
| 第5章 Windows2000へのインストール                                                         |        |
| 1.ドライバのインストール ·····29                                                           | Э      |
| 2.インストールの確認                                                                     | 3      |
| 3.ドライバの削除万法 ······3                                                             | ō      |
| 第6章 WindowsXPへのインストール                                                           |        |
| 1.ドライバのインストール ····································                              | 9      |
| 2.1 ノストールの確認                                                                    | 2      |
| אור/אונחקיי ידי קייני 41                                                        | +      |
|                                                                                 |        |
|                                                                                 |        |

#### 第7章 Linuxへのインストレーション

| 1.kernel 2.4.xのインストール                                                      | •••••47                               |
|----------------------------------------------------------------------------|---------------------------------------|
| 第8章 各種設定項目について                                                             |                                       |
| 1.Windows98SE/Meでの設定<br>2.Windows2000での設定<br>3.WindowsXPでの設定<br>4.各種設定について | ·····51<br>····53<br>····54<br>····55 |
| 付録A トラブルシューティング ・・・・・                                                      | 59                                    |
| 付録B 仕様 · · · · · · · · · · · · · · · · · ·                                 | 63                                    |
| ユーザー登録について                                                                 | 68                                    |
| 弊社へのお問い合わせ                                                                 | 69                                    |
| 「「「「「」」」 「「」」 「」 「」 「」 「」 「」 「」 「」 「」 「」                                   |                                       |
| A02                                                                        | 70                                    |

# はじめに

# 概要

本製品は32ビット PCIバス・スロットをもつIBM PC互換コンピュー タ上で使用可能なPCI ギガビットLANアダプタです。IEEE802.3ab 1000BASE-TおよびIEEE802.3u 100BASE-TX、IEEE802.3 10BASE-Tに準拠し、ネットワーク上での通信速度は1000Mbpsです。 1000BASE-T Gigabit Ethernetネットワークに接続するためのRJ-45 コネクタを装備します。

PCIバス・アダプタである本製品はジャンパレスです。I/Oベース・ アドレスやIRQといったすべてのリソースは、ブート時にシステムに よって自動的に割り当てられます。

# 2 特長

●IEEE802.3 10BASE-T、IEEE802.3u 100BASE-TX、IEEE802.3ab 1000BASE-T 準拠

●32ビット PCIバスマスタ・モードをサポート

●PCI Rev.2.2/2.1準拠

●Full-Duplex機能をサポート

●ネットワーク・ステータスを示す2つのLEDインディケータを装備

●Autonegotiation機能に対応、接続タイプを自動検出

●AutoMDI/MDI-X機能に対応、ケーブルの結線を自動判別

●IEEE802.3xフローコントロールに対応

各部の名称

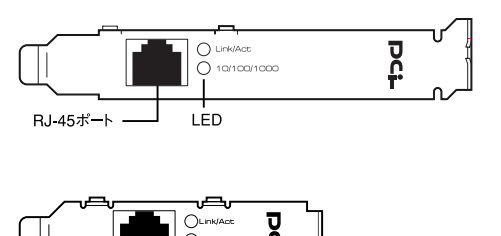

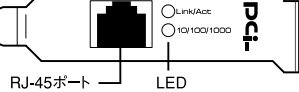

本製品は図に示されるような2つのLEDインディケータを備えています。

#### [Link/Act]

- ・ 点灯(緑): リンクしている状態
- ・点滅(緑):送受信をおこなっている状態
- ・消灯 :リンクしていない状態

#### [10/100/1000]

- ・点灯(橙): 1000Mbpsでリンクしている状態
- ・点灯(緑):100Mbpsでリンクしている状態
- ・消灯 : 10Mbpsでリンクしている状態

はじめに

### 4 梱包内容の確認

パッケージに以下の付属品が含まれていることを確認してください。

- ●GN-1200TCギガビットLANアダプタ
- ●ドライバCD-ROM 1枚

はじめに

- ●ロープロファイル用ブラケット
  - ※本製品にはあらかじめ標準型ブラケットが装着されています。本製品を ロープロファイルサイズPCIスロットにご使用の際は、標準型ブラケッ トのネジを+ドライバーで取り外し、ロープロファイルブラケットに付 け替えてください。
- ●ユーザーズマニュアル(保証書付)

付属品が足りないときは、販売店または弊社テクニカルサポートまで ご連絡ください。

#### 第2章

アダプタのインストール

本 章では本製品のコンピュータへのインストレーションおよびネットワークケーブルの接続について説明します。32ビットPCIバススロットを装備したコンピュータでご使用になれます。

本製品は32ビットPCIバス・デバイスなので、インストレーション後 にデバイスの構成を行う必要がありません。システムがI/Oベース・ア ドレスやIRQといったリソースをブート時に自動的に割り当てます。

#### 1 コンピュータへの取り付け

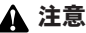

取り付けを開始する前に本製品が静電気で破損しないように、コンピュータの シャーシの金属部分を触るなどしてあらかじめ体内の静電気を放電しておいて ください。また静電気を放電した後も、常にボードの端を持つようにし、ボード 上の部品や金色の端子部分(エッジコネクタ)には触れないようにしてください。

- コンピュータの電源を切ってください。
- コンピュータのマニュアルを参照し、コンピュータのカバー を取り外してください。
- 空いているバスマスタ対応の32ビットPCIスロットを確認 しカバーを取り外してください。

#### 🛕 注意

本製品は、バスマスタ・スロットでのみ動作します。コンピュータ付属のマニュ アルを参照し、バスマスタ・スロットを確認してください。

- 4. 本製品をPCIスロットに挿入してください。
- **5.** カバーを固定していたネジで本製品をスロットに固定して ください。
- **6.** システムに複数のアダプタを取り付ける場合は、手順3~5 を繰り返してください。
- 7. コンピュータのカバーを取り付けてください。

### 2 ネットワークへの接続

本製品は1000BASE-Tネットワークへの接続用にRJ-45コネクタを 装備しています。接続についての詳細は以下のセクションを参照し てください。

■1000BASE-TギガビットLAネットワークへの接続 本製品を1000BASE-Tネットワークに接続するには、エンハンスド カテゴリ5以上(弊社型番 UTP-xx-5E,UTP-xx-06等)のUTPケー ブルが必要です。

接続手順は、以下の通りです。

以下の手順で本製品のスイッチポートとコンピュータのネットワー クアダプタをエンハンスドカテゴリ5ケーブルで接続してください。

- ケーブルの一端を本製品の1000BASE-T RJ-45 ポートに接続してください。
- もう一端を相手側の1000BASE-T RJ-45 ポートに接続して ください。
- 接続先のポートがAutonegotiationに対応している場合はポートの転送モードが自動的に設定されます。

#### 🛕 注意

- ・接続後、通信がうまくいかない場合は、付録Aを参照してください。
- ・1000BASE-T ギガビットLANの接続にはエンハンスドカテゴリ5のケーブ ルが必要です。
- ・1000BASE-T ギガビットLANのケーブル最大長は、IEEE 802.3ab 1000BASE-T 仕様で100mと定められています。
- ・本製品はAuto MDI/MDI-Xに対応していますので、ケーブルのストレート、 クロスの結線を自動的に判別してリンクします。

2

アダプタのインストー

# Windows 98 Second Editionへのインストール

こでは、本製品をWindows98 SecondEditionで使用する場合 のドライバのインストール方法および詳細設定の方法について 説明します。

## 1 ドライバのインストール

- 本製品をコンピュータにセットし、コンピュータの電源を入れてください。
- Windows 98SE起動時に本製品が自動的に「PCI Ethernet controller」として認識され、「新しいハードウェアの追加ウィ ザード」ウィンドウが表示されます。[次へ] ボタンをクリッ クしてください。

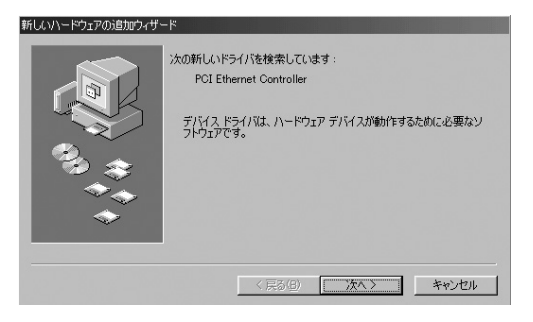

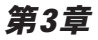

 検索方法の指定ウィンドウが開きます。「使用中のデバイス に最適なドライバを検索する」にチェックマークを入れ、 [次へ] ボタンをクリックしてください。

| 祈しいハードウェアの追加ウィザー | <sup>2</sup>                                |
|------------------|---------------------------------------------|
|                  | 使業方法を選択してんだい。                               |
|                  | ◎ 使用中のデバイスに最適なドライバを検索する(推奨)                 |
|                  | ○ 特定の場所にあるすべてのドライバの一覧を作成し、インストールするドライバを選択する |
| <b>•</b>         | < 戻る(B) (次へ ) キャンセル                         |

4. 検索場所を指定するウィンドウが表示されるので、「検索場所の指定」のみをチェックし、「D:¥Win98 (CD-ROMドライブがDドライブの場合)」と入力してください。

| 新しいハードウェアの追加ウィザー | ٠K                                                                                                    |
|------------------|----------------------------------------------------------------------------------------------------|
|                  | <ul> <li>新しいドライリは、ハードドライブのドライバデータベースと、次の違択した場所から検索されます。検索を閉路するには、ひかく「をジックしていてい、</li> <li>アロッピーディスクドライブ(2)</li> <li>CD-ROMドライブ(2)</li> <li>Microsoft Windows Update (20)</li> <li>検索場所の指定(2).</li> <li>(2) Wing8</li> </ul> |
|                  | < 戻る(B) 次へ > キャンセル                                                                                                    |

- **5.** 本製品付属のドライバCD-ROMをCD-ROMドライブにセットし、[次へ] ボタンをクリックしてください。
- **6.** 「次のデバイス用のドライバファイルを検索します。」と表示 されます。[次へ] ボタンをクリックしてください。

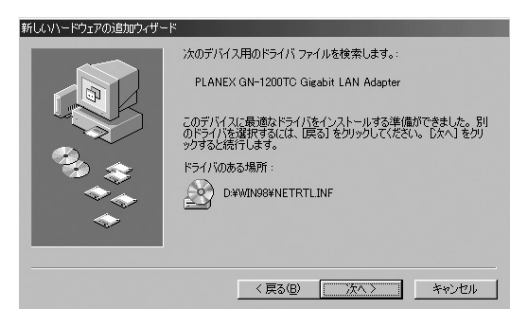

7. ファイルのコピーが開始されます。ファイルのコピー中に「ファイルがみつかりません」と表示され、下記のファイルを要求された場合は「ファイルのコピー元」に「D:¥Win98(CD-ROMドライブがDドライブの場合)」と指定してください。

NETRTL.INF RTLNIC5.SYS

上記以外のファイルが要求された場合は、Windows98SEの CD-ROMをセットし、ディレクトリ名を入力してください。 (例:CD-ROMドライブがDドライブの場合は D:¥Win98と入 力します。またWindows98SEプリインストールのコンピュー 夕ではc:¥windows¥options¥cabsと入力します。) しばらくすると「新しいハードウェアデバイスに必要なソフトウェアがインストールされました。」と表示されます。ここで[完了]ボタンをクリックしてください。

| 新しいハードウェアの追加ウィザード |                                           |
|-------------------|-------------------------------------------|
|                   | PLANEX GN-1200TC Gigabit LAN Adapter      |
|                   | 新しいハードウェア デバイスに必要なソフトウェアがインストールされまし<br>た。 |
|                   |                                           |
| <b>~</b>          |                                           |
|                   | < 戻る(B) <b>元了</b> キャンセル                   |

9. 再起動の要求メッセージがでます。ドライバディスクをドラ イブから取り出し、[はい] ボタンをクリックしてコンピュー タを再起動してください。

| システム設 | 定の変更                                                 |
|-------|------------------------------------------------------|
| ?     | 新しいハードウェアの設定を完了するには、コンピュータを再起動してください。<br>今すぐ再起動しますか? |
|       |                                                      |

**10.** 再起動後、「3-2 インストールの確認」の手順でデバイスマネージャから、本製品が正常に認識されている事を確認してください。

### 2 インストールの確認

ドライバのインストールが終了したら以下の手順でインストール が正常に終了したかを確認してください。

- **7**. [マイコンピュータ] アイコンをダブルクリックし、そこから[コントロールパネル] をダブルクリックしてください。
- [システム] アイコンをダブルクリックしてください。「シス テムのプロパティ」ウィンドウが表示されるので、「デバイ スマネージャ] タブをクリックしてください。ネットワーク アダプタの左の [+] マークをクリックして「PLANEX GN-1200TC Gigabit LAN Adapter」が表示されるか確認してく ださい。

| ୬ステムのプロパティ <u>?</u> ⊻                                                                                                    |
|----------------------------------------------------------------------------------------------------|
| 全般 デバイス マネージャ   ハードウェア プロファイル   パフォーマンス                                                                                                    |
| ● 種類別に表示(T) C 接続別に表示(C)                                                                                                    |
| ■ コンピュータ<br>● ○ CD-ROM<br>● ② A - ポード<br>■ 30,75 ム デバイス<br>● ○ ディスクレ ドライ<br>● ○ ディスクレ ドライブ<br>● ○ ディスクレ ドライブ<br>● ○ ディスクレ アダプタ<br>■ ● Intel 82568-based Integrated Ethernet with Wake on LAN<br>■ ● Intel 82568-based Integrated Ethernet with Wake on LAN<br>■ ● Intel 82568-based Integrated Ethernet with Wake on LAN<br>■ ● Intel 82568-based Integrated Ethernet with Wake on LAN<br>■ ● Intel 82568-based Integrated Ethernet with Wake on LAN<br>■ ● Intel 82568-based Integrated Ethernet with Wake on LAN<br>■ ● Intel 82568-based Integrated Ethernet with Wake on LAN<br>■ ○ JoseC = ディスク コントローラ<br>■ ○ プロッピーディスク コントローラ<br>■ ○ プロッピーディスク コントローラ<br>■ ○ プス<br>■ ○ プ |
| _ プロパティ(空) _ 更新(空) _ 前隊(空) _ ED刷(い)                                                                                                    |
| OK キャンセル                                                                                                    |

3

ネットワークアダプタの下に「PLANEX GN-1200TC Gigabit LAN Adapter」が表示されない、またはアイコンに 「?」や「!」のマークが表示される場合はドライバのインストー ルが正常に終了していません。「3-3 ドライバの削除方法」の 手順でドライバを一旦削除してから「3-1 ドライバのインス トール」の手順で再度インストールしてください。

3.「PLANEX GN-1200TC Gigabit LAN Adapter」を選択して [プロパティ]ボタンをクリックしてください。プロパティ 画面の「デバイスの状態」で「このデバイスは正常に動作し ています。」というメッセージが表示されればドライバのイン ストールは成功です。

| 全般 ドライバ リソース                                                                               |
|--------------------------------------------------------------------------------------------|
| PLANEX GN-1200TC Gigabit LAN Adapter                                                       |
| デパイスの種類目: ネットワーク アダブタ<br>製造元: PLANEX COMMUNICATIONS INC.<br>ハードウェアのパージョン: 016<br>- デパイスの状態 |
| このデバイスは正常に動作しています。                                                                         |
|                                                                                            |
| - デバイスの(使用                                                                                 |
| <ul> <li>「このハードウェアブロファイルで使用不可にする(D)</li> <li>マ すべてのハードウェア ブロファイルで使用する(E)</li> </ul>        |
| OK ++v>t21                                                                                 |

3

### 3 ドライバの削除方法

ここでは削除作業についてご案内しますが、こちらは本製品を利 用されなくなった場合におこないますので通常はおこなわなくて も良い作業となります。

ドライバの削除は以下の手順でおこなってください。

【・「マイコンピュータ」→「コントロールパネル」と開いて、「システム」をダブルクリックしてください。「システムのプロパティ」ウィンドウが表示されるので、「デバイスマネージャ]タブをクリックしてください。ネットワークアダプタの左の[+]マークをクリックすると「PLANEX GN-1200TC Gigabit LAN Adapter」が表示されるのでこれを選択し[削除]ボタンをクリックしてください。

| ୬ステムのプロパティ <b>?</b> 🗙                                |
|------------------------------------------------------|
| 全般 デバイスマネージャ ハードウェア プロファイル 「パフォーマンス」                 |
| <ul> <li>● 種類別に表示(①)</li> <li>○ 接続別に表示(①)</li> </ul> |
|                                                      |
|                                                      |
| OK ++>+21/                                           |

 削除の確認のウィンドウが表示されるので [OK] ボタンを クリックしてください。

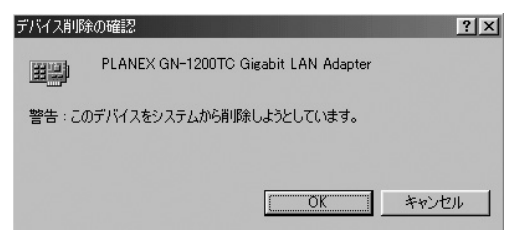

 コンピュータの電源を切り、本製品をコンピュータから取り 外してください。

# Windows Meへのインストール

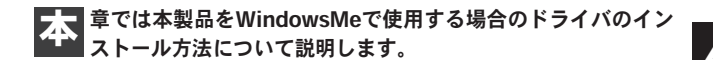

### 1 ドライバのインストール

- コンピュータのPCIスロットに本製品をセットし、コンピュー タの電源を入れます。
- 2. Windows Meの起動時に本製品が自動的に認識され、「新しいハードウェアの追加ウィザード」ウィンドウが開始します。 付属のドライバCD-ROMをCD-ROMドライブに挿入します。 「適切なドライバを自動的に検索する」にチェックマークを入れ、「次へ」をクリックします。

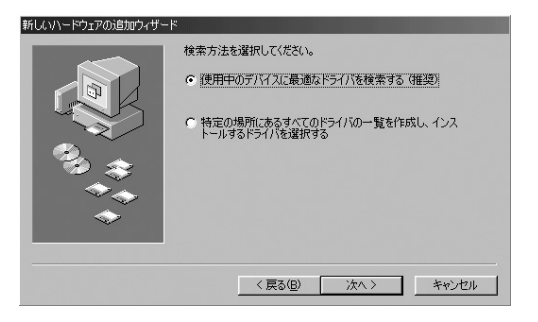

 ドライバファイルの検索が開始され、ドライバが自動的にイン ストールされます。インストールが終了し、ウィザードの終 アメッセージが表示されますので[完了]をクリックします。

| 新しいハードウェアの追加ウィザード |      |                                      |
|-------------------|------|--------------------------------------|
|                   |      | PLANEX GN-1200TC Gigabit LAN Adapter |
|                   | 新しいい | ードウェアのインストールが完了しました。                 |
| 3.3               |      |                                      |
|                   |      |                                      |
|                   |      |                                      |
|                   |      | < 戻る(B) < 元了 キャンセル                   |

**4.** 再起動の要求メッセージがでますので、「はい」をクリック して再起動します。

| システム設 | 定の変更                                                 | 1 |
|-------|------------------------------------------------------|---|
| ?     | 新しいハードウェアの設定を完了するには、コンピュータを再起動してください。<br>今すぐ再起動しますか? |   |
|       | (117 <u>2</u> ) (117 <u>2</u> )                      |   |

5. 再起動後、「4-2 インストールの確認」の手順でデバイスマネージャから本製品が正常に認識されていることを確認してください。

### 2 インストールの確認

ドライバのインストールが終了したら以下の手順でインストール が正常に終了したかを確認してください。

- [マイコンピュータ] アイコンをダブルクリックし、そこから[コントロールパネル]をダブルクリックしてください。
- [システム] アイコンをダブルクリックしてください。「シス テムのプロパティ」ウィンドウが表示されるので、「デバイ スマネージャ] タブをクリックしてください。ネットワーク アダプタの左の [+] マークをクリックして「PLANEX GN-1200TC Gigabit LAN Adapter」が表示されるか確認してく ださい。

| システムのプロパティ <u>?!×</u>                                                                                                    |
|----------------------------------------------------------------------------------------------------|
| 全般 デバイス マネージャ ハードウェア プロファイル   パフォーマンス                                                                                                    |
| ● 種業販売表示① ○ 接続別に表示②                                                                                                    |
| ■     ⊥>     →       ■     ○     ○       ■     ○     ○       ■     ○     ○       ■     ○     ○       ■     ○     ○       ■     ○     ○       ■     ○     ○       ■     ○     ○       ■     ○     ○       ■     ○     ○       ■     ○     ○       ■     ○     ○       ■     ○     ○       ■     ○     ○       ■     ○     ○       ■     ○     ○       ■     ○     ○       ■     ○     ○       ■     ○     ○       ■     ○     ○       ■     ○     ○       ■     ○     ○       ■     ○     ○       ■     ○     ○       ■     ○     ○       ■     ○     ○       ■     ○     ○ |
| _ フロパティ(R) _ 更新(E) _ 目開(い)                                                                                                    |
| OK キャンセル                                                                                                    |

4

ネットワークアダプタの下に「PLANEX GN-1200TC Gigabit LAN Adapter」が表示されない、またはアイコンに 「?」や「!」のマークが表示される場合はドライバのインストー ルが正常に終了していません。「4-3 ドライバの削除方法」の 手順でドライバを一旦削除してからコンピュータの電源を 一旦落とし、装着しているPCIバススロットを変更してから、 「4-1 ドライバのインストール」の手順で再度インストール してください。

 「PLANEX GN-1200TC Gigabit LAN Adapter」を選択して [プロパティ]ボタンをクリックしてください。プロパティ 画面の「デバイスの状態」で「このデバイスは正常に動作し ています。」というメッセージが表示されればドライバのイン ストールは成功です。

| PLANEX GN-1200TC Gigabit                      | t LAN Adapterのプロパティ                                    | ? ×   |
|-----------------------------------------------|--------------------------------------------------------|-------|
| 全般 ドライバ リソース                                  | 電源の管理                                                  |       |
| PLANEX GN-1                                   | 200TC Gigabit LAN Adapter                              |       |
| デバイスの種類:<br>製造元:<br>ハードウェアのバージョン:<br>ニデバイスの状態 | ネットワーク アダプタ<br>PLANEX COMMUNICATIONS INC.<br>016       |       |
| このデバイスは正常に重                                   | か作しています。                                               |       |
| デバイスの使用<br>「このハードウェアフ<br>「すべてのハードウェブ          | ロファイルで使用不可にする( <u>D</u> )<br>P プロファイルで使用する( <u>E</u> ) |       |
|                                               | ОК                                                     | キャンセル |

### 3 ドライバの削除方法

ここでは削除作業についてご案内しますが、こちらは本製品を利 用されなくなった場合におこないますので通常はおこなわなくて も良い作業となります。

ドライバの削除は以下の手順でおこなってください。

【・「マイコンピュータ」→「コントロールパネル」と開いて、「システム」をダブルクリックしてください。「システムのプロパティ」ウィンドウが表示されるので、「デバイスマネージャ]タブをクリックしてください。ネットワークアダプタの左の[+]マークをクリックすると「PLANEX GN-1200TC Gigabit LAN Adapter」が表示されるのでこれを選択し[削除] ボタンをクリックしてください。

| ୬ステムのプロパティ <u>?</u> ×                 |
|---------------------------------------|
| 全般 デバイスマネージャ  ハードウェア プロファイル   パフォーマンス |
| ● 種類則に表示① ○ 接続別に表示②                   |
|                                       |
| _ プロパティ(型) _ 更新(生) _ 育明除(生)           |
| <br>OK キャンセル                          |

4

表示されない場合はドライバが正常にインストールされて いない可能性があります。もし「その他のデバイス」が存在 し、その左の[+]マークをクリックしたときに「PCI Ethernet Controller」か「PLANEX GN-1200TC Gigabit LAN Adapter」が表示される場合はこれを選択し[削除]ボ タンをクリックしてください。

**2.** 削除の確認のウィンドウが表示されるので [OK] ボタンを クリックしてください。

| デバイス削減 | 金田 (1997) (1997) (19977) (19977) (1997) (1997) (1997) (1997) (1997) (1997) (1997) (19 |
|--------|----------------------------------------------------------------------------------------------------|
|        | PLANEX GN-1200TC Gigabit LAN Adapter                                                                                                    |
| 警告:この  | Dデバイスをシステムから削除しようとしています。                                                                                                    |
|        |                                                                                                    |
|        | <u> </u>                                                                                                    |

 コンピュータの電源を切り、本製品をコンピュータから取り 外してください。

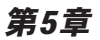

# Windows 2000への ドライバインストール

こでは、本製品をWindows 2000で使用する場合のドライバの インストール方法について説明します。

### 1 ドライバのインストール

- **1.** 本製品をコンピュータのPCIバススロットにセットし、コン ピュータの電源を入れます。
- Windows 2000起動時に本製品が自動的に認識され、「新し いハードウェアの検出ウィザード」が開始されます。[次へ] をクリックします。

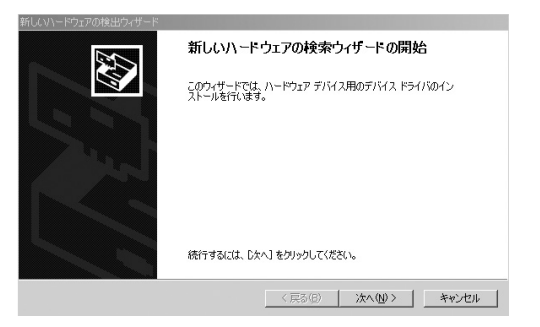

**3.** [デバイスに最適なドライバを検索する]を選択し、[次へ] をクリックします。

| 新しいハードウェアの検出ウィザード                                                                                                    |
|----------------------------------------------------------------------------------------------------|
| ハードウェア デドイス ドライバのインストール<br>デバイス ドライバは、ハードウェア デバイスがオペレーティング システムで正しく動作するように設定する<br>シワトウェア プロウムにです。                       |
| 次のデバスをインストールルます:<br>- イーサネット コントローラ                                                                                     |
| ー<br>ディイスのドライバはハードウェア・デンドスを実行するソフトウェア・プログラムです。新しいデンドイスにはドラ<br>イバが必要です。ドライバファイルの場所を指定してインストールを完了するにはじなべ」をクリックしてくだ<br>だい。 |
| 検索方法を選択してください。<br>・ デバイスに最適なドライバを検索する(4世紀)(空)                                                                           |
| ○ このデバイスの既知のドライバを表示して、その一覧から選択する(型)                                                                                     |
| <戻る(B) 法へ(B)> キャンセル                                                                                                    |

4. 検索場所を指定するウィンドウが表示されるので、[場所を 指定]のみをチェックし、他の項目からはチェックを外します。 [次へ] ボタンをクリックします。

| 行しいハードウェアの検出ウィザード                                                                                                    |                                                                              |
|----------------------------------------------------------------------------------------------------|------------------------------------------------------------------------------|
| <b>ドライバ ファイルの特定</b><br>ドライバ ファイルをどこで検索しますか?                                                                                                    |                                                                              |
| はのハードウェア デバイムのドライパ ファイルの検索<br>イーサネット コントローラ<br>このコンピュータ上のドライバ データペースおよび指定の<br>検索結構は、703ビーディスを定な CO を詳入した<br>を未帰わのナウェョン<br>「ロークーのM ドライマの」<br>「 UPD-ET-74700<br>「 場所を指定での<br>「 場所を指定での<br>」 場所を指定での<br>」 | X検索場所がら遠切なドライバを検索します。<br>リッピーディスクまたは CD-ROM ドライブで検索して<br>いらしかく3 をクリックしてくだとい。 |
|                                                                                                    | < 戻る(B) 次へ(M) > キャンセル                                                        |

5. 本製品付属のドライバCD-ROMをCD-ROMドライブにセットし、「製造元のファイルのコピー元」に D:¥Win2000 (CD-ROMドライブがDドライブの場合) と入力して [OK] ボタンをクリックします。

| რს(ა/-ド | ウェアの検出ウィザード                                           | ļ           | × |
|---------|-------------------------------------------------------|-------------|---|
| 9       | 製造元が配布するインストールディスクを指定したドライブに挿入<br>して、「OK」をクリックしてくたさい。 | OK<br>キャンセル |   |
|         | 製造元のファイルのコピー元( <u>C</u> ):                            |             |   |
|         | D:¥Win2000                                            |             |   |

**6.** ドライバファイルの検索が終了すると下のウィンドウが開きます。[次へ] ボタンをクリックします。

| 新しいハードウェアの検出ウィザード                                           |
|-------------------------------------------------------------|
| <b>ドライバ ファイルの後来</b><br>ハードウェア デバイスのドライバ ファイル検索が除てしました。      |
| 次のデバイスのドライバが検索されました。                                        |
|                                                             |
| このデバイスのドライバが見つかりました。このドライバをインストールするには、D次へJ をクリックしてくださ<br>い。 |
| dWwin2000Wnettlinf                                          |
|                                                             |
|                                                             |
| 〈戻る個〉 (次へ)加入 キャンセル                                          |

5

7.「デジタル署名が見つかりませんでした」というウィンドウ が開きます。[はい]をクリックします。ドライバのインストー ルが始まります。

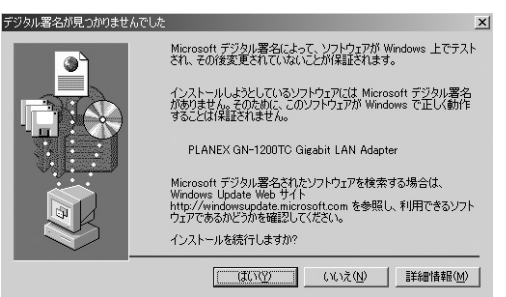

 ドライバのインストールが終了すると「新しいハードウェア の検索ウィザードの完了」が表示されますので、[完了]をク リックします。

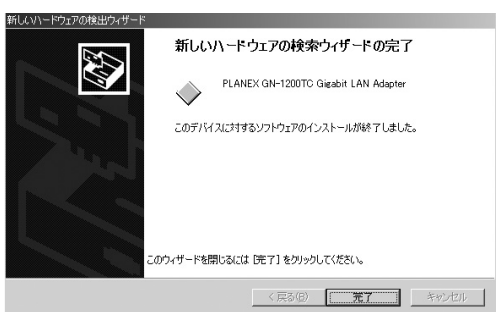

9.[完了]をクリック後、「5-2 インストールの確認」の手順で、デバイスマネージャから本製品が正常に認識されている事を確認してください。

#### 2 インストールの確認

ドライバのインストールが終了したら、下記の手順でインストール が正常に終了したかを確認します。

- **7.** [マイコンピュータ]を開き、そこから[コントロールパネル] を開きます。
- 2. [システム]を開き、[ハードウェア]のタブを開きます。
- **3.** [デバイスマネージャ] をクリックします。
- 4. [デバイスマネージャ]から[ネットワークアダプタ]の左の [+]をクリックして、「PLANEX GN-1200TC Gigabit LAN Adapter」が表示されるか確認してください。ネットワーク アダプタの下に「PLANEX GN-1200TC Gigabit LAN Adapter」が表示されない、またはアイコンに「?」や「!」のマー クが表示される場合はドライバのインストールが正常に終 了していません。「5-3 ドライバの削除方法」の手順でドラ イバを一旦削除してから「5-1 ドライバのインストール」 の手順で再度インストールします。

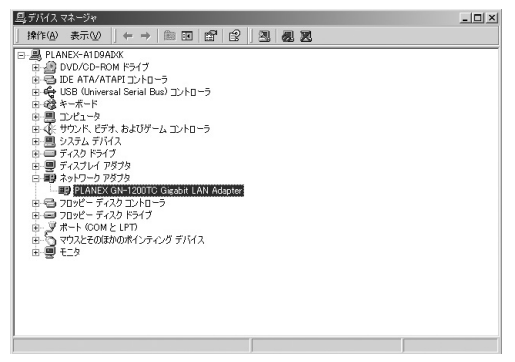

Windows 2000へのインストール

5.「PLANEX GN-1200TC Gigabit LAN Adapter」を選択し、 [操作]から[プロパティ]を開きます。プロパティ画面の全 般タブの中の「デバイスの状態」に「このデバイスは正常に 動作しています。」というメッセージが表示されればドライ バのインストールは成功です。

| PLANEX GN            | -1200TC Gigabit LA                   | N Adapterのプロパティ                      |    | <u>? ×</u> |
|----------------------|--------------------------------------|--------------------------------------|----|------------|
| 全般 請                 | 絲翻設定 ドライバ リ                          | ハース 電源の管理                            | 1  |            |
|                      | PLANEX GN-1200TC Gigabit LAN Adapter |                                      |    |            |
|                      | デバイスの種類                              | ネットワーク アダプタ                          |    |            |
|                      | 製造元:                                 | PLANEX COMMUNICATIONS INC.           |    |            |
|                      | 場所                                   | PCI Slot 2 (PCI バス 1, デバイス 10, 機能 0) |    |            |
| _デバイス                | の状態―――                               |                                      |    |            |
| このデバイスは正常に動作しています。   |                                      |                                      |    |            |
|                      |                                      |                                      |    |            |
|                      |                                      |                                      |    | <b>T</b>   |
| <u>トラブルシューティング(①</u> |                                      |                                      |    |            |
| デバイスの使用状況(0):        |                                      |                                      |    |            |
| このデバイスを使う (有効)       |                                      |                                      |    |            |
|                      |                                      |                                      | ОК | キャンセル      |
# 3 ドライバの削除方法

ここでは削除作業についてご案内しますが、こちらは本製品を利用 されなくなった場合におこないますので通常はおこなわなくても 良い作業となります。

ドライバの削除は以下の手順でおこなってください。

- [マイコンピュータ] アイコンをダブルクリックし、そこから[コントロールパネル] をダブルクリックしてください。
- [システム] アイコンをダブルクリックしてください。「シ ステムのプロパティ」ウィンドウが表示されるので、[ハー ドウェア] タブをクリックしてください。「ハードウェアウィ ザード」ボタンをクリックして下さい。
- **3.**「ハードウェアの追加と削除ウィザードの開始」ウィンドウ が開きますので、「次へ」ボタンをクリックします。

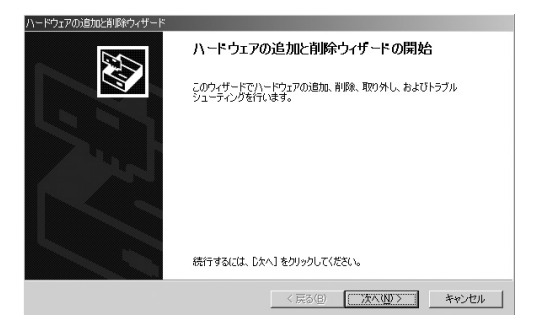

5

4.「ハードウェアに関する作業の選択」ウィンドウが開きますので、「デバイスの削除/取り外し」にチェックを入れ「次へ」ボタンをクリックしてください。

| Ν | ードウェアの追加と削減やイザード                                                                    |
|---|-------------------------------------------------------------------------------------|
|   | <b>ハードウェアに関する作業の選択</b><br>ハードウェアに関してどの作業を行いますか?                                     |
|   | ハードウェアに関して行う作業を選択してじたへ」をクリックしてください。                                                 |
|   | ○ デバイスの追加/トラブルシューティング(4)<br>新しいデバイスを追加する場合、またはデバイスが正常に動作していない場合は、このオブションを選<br>択します。 |
|   | ○ デパイスの削除/預約分し(U)<br>デパイスを削除するか、また(ボデパイスを取り外せるようにコンピュータを準備するには、このオプションを<br>満掛します。   |
|   |                                                                                     |
|   |                                                                                     |
|   | (図 5 項 ) (2 5 項 ) キャンセル                                                             |

**5.**「削除作業の選択」ウィンドウが開きますので、「デバイスの 削除」にチェックマークを入れ、「次へ」ボタンをクリックし てください。

| \ードウェアの追加と削除ウィザード                        |             |           |       |
|------------------------------------------|-------------|-----------|-------|
| <b>剤除抹作の選択</b><br>デバイスを一時的または恒久的に削除できます。 |             |           |       |
| 実行する削除の操作を選択して「次へ」を欠いうし                  | てください。      |           |       |
| ○ デバイスの削除(U)<br>デバイスとそのドライバを完全に削除するには    | L、このオブションをj | 選択します。    |       |
| ○ デバイスの取り外し(E)<br>デバイスを一時的に取り外す、または取り出   | すには、このオプショ  | ョンを選択します。 |       |
|                                          |             |           |       |
|                                          |             |           |       |
|                                          | 〈戻る(日)      | \x∧(₩)>   | キャンセル |

6.「削除するデバイスを選択してください」と表示されますので、「PLANEX GN-1200TC Gigabit LAN Adapter」を選択して、「次へ」ボタンをクリックしてください。

| 2 |
|---|
|   |
|   |
|   |
|   |
|   |
|   |
|   |
|   |
|   |
|   |
|   |
|   |

7.「デバイスの削除」ウィンドウが開きますので、「はい、この デバイスを削除します」にチェックを入れ、[次へ] ボタンを クリックしてください。

| Λ | ードウェアの治剤に対応のイザード                                                                                                    |
|---|----------------------------------------------------------------------------------------------------|
|   | デバイスの利給<br>このデバイスを削除することを確認してください。                                                                                                    |
|   | PLANEX GN-1200TC Gigabit LAN Adapter      このデバイス特III除しますか?      ないてこのデバイス特III除します(2)      (いいは、このデバイス特III除します(2)      (いいは、このデバイス特IIII除しません(2) |
|   | < 戻る(g) (次へ(l)) キャンセル                                                                                                    |

5

8.「選択されたデバイスは正常に削除されました」と表示され ますので、[完了] ボタンをクリックして「ハードウェアの追 加と削除ウィザード」を終了します。

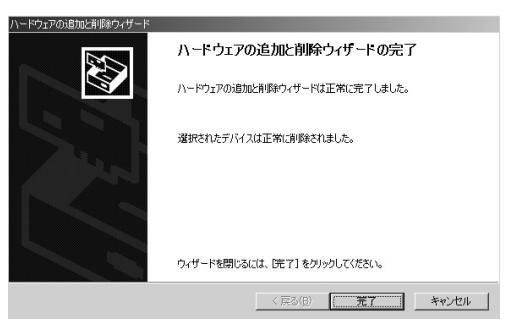

9. コンピュータの電源を切り、本製品をコンピュータから取り 外してください。

# Windows XPへの インストール

こでは、本製品をWindows XPで使用する場合のドライバのイン ストール方法について説明します。

# 1 ドライバのインストール

- **7.** 本製品をコンピュータのPCIバススロットにセットし、コン ピュータの電源を入れます。
- Windows XP起動時に本製品が自動的に認識され、「新しい ハードウェアの検出ウィザード」が開始されます。[次へ]を クリックします。
- [一覧または特定の場所からインストールする]を選択し、
   [次へ]をクリックします。

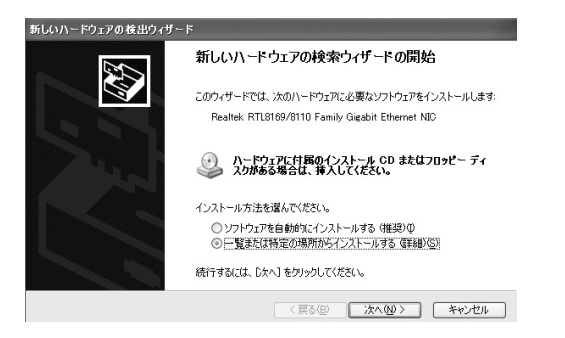

Windows XPへのインストー

JL

 【次の場所で最適なドライバを検索する】を選択します。[次の場所を含める]にチェックを入れ、リストボックスに E:¥Winxp(CDドライブがEドライブの場合)と入力します。本製品付属のドライバCD-ROMをCD-ROMドライブに セットし、「次へ」ボタンをクリックします。

| 新しいハードウェアの検出ウィザード                                                                                                    |
|----------------------------------------------------------------------------------------------------|
| 検索とインストールのオブションを選んでください。                                                                                                    |
| <ul> <li>○次の境所で最適のドライバを検索する(S)<br/>下のチェック ボックスを使って、リムーバブル メディアやローカル バスから検索できます。検索された最適のドラ<br/>イバがイントーレされます。</li> <li>□ リムーバブル メディア でロッピー、CD-ROM など)を検索(M)</li> <li>○ 次の境所を含める(Q):</li> <li>EVWincp</li> <li>● 参照(B)</li> </ul> |
| ○ 株束にないで、インストールするドライバを選択する②<br>- 繋取らたりそうバを選択するには、このオジョンを選びます。選択されたドライバは、ハードウェアに最適のもの<br>とば取りません。           < 戻る(G)                                                                                                    |

5. ドライバが自動的に検出され、インストールが開始されます。 途中で「ロゴテストに合格していません」というメッセージ が表示されますが、「続行」ボタンをクリックしてください。

| ハードウェアのインストール |                                                                                                    |  |
|---------------|----------------------------------------------------------------------------------------------------|--|
|               | このハードウェア:<br>PLANEX GN-1200TC Gigabit LAN Adapter<br>を使用するためにインストールしようとしているソフトウェアは、Windows XP との<br>五次性を検証する Windows ロゴ テストに合格していません。<br>てのテストが事業である連由)<br>インストールを装行した場合、システムの動作が指なわれより、システム<br>が不安定になるなど、重大な障害を引き起こす要因となる可能性があり<br>ます。。考ィインストールを快いし、Windows ロゴ テストに合格したメソフ<br>トウェアが入手可能かどうか、ハードウェア ペンターに確認されることを、<br>Microsoft は強くお勧めします。 |  |
|               | (インストールの停止(S)                                                                                                    |  |

6

### 🛕 注意

このメッセージはMicrosoftによるハードウェア互換試験(WHQL)を取得し ていない場合に表示されます。ドライバをインストールしてもシステムに問 題を発生させることはありませんので、インストールを続行してください。

6. ドライバのインストールが終了すると「新しいハードウェアの検索ウィザードの完了」が表示されますので、[完了]をクリックします。

| 新しいハードウェアの検出ウィザード |                                      |  |
|-------------------|--------------------------------------|--|
|                   | 新しいハードウェアの検索ウィザードの完了                 |  |
|                   | 次のハードウェアのソフトウェアのインストールが完了しました        |  |
|                   | PLANEX GN-1200TG Gisabit LAN Adapter |  |
|                   |                                      |  |
|                   | した「」をジリッジするどフィザートを閉じます。              |  |
|                   | (戻る(図) (売7) キャンセル                    |  |

7. [完了]をクリック後、「6-2 インストールの確認」の手順で、 デバイスマネージャから本製品が正常に認識されていること を確認します。

j

## 2 インストールの確認

ドライバのインストールが終了したら、下記の手順でインストール が正常に終了したかを確認します。

- **7.** [スタート] ボタンをクリックし、メニューの中から [マイコ ンピュータ] アイコンを右クリックします。
- 2. 表示されるメニューから [プロパティ] を選択します。
- システムのプロパティが表示されますので、[ハードウェア] のタブを開きます。
- **4.** [デバイスマネージャ] をクリックします。
- 5. [デバイスマネージャ]が表示されますので、[ネットワーク アダプタ]の左の[+]をクリックして、「PLANEX GN-1200TC Gigabit LAN Adapter」が表示されるか確認してく ださい。ネットワークアダプタの下に「PLANEX GN-1200TC Gigabit LAN Adapter」が表示されない、またはア イコンに「?」や「!」のマークが表示される場合はドライバの インストールが正常に終了していません。ドライバを一旦削 除してから6-1の手順で再度インストールします。

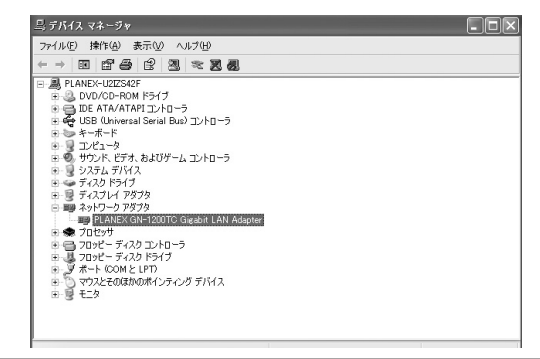

6

6.「PLANEX GN-1200TC Gigabit LAN Adapter」をダブルク リックします。プロパティ画面が表示されます。全般タブの 中の「デバイスの状態」に「このデバイスは正常に動作して います。」というメッセージが表示されればドライバのイン ストールは成功です。

| PLANEX GN-1200TC Gigabit LAN Adapterのプロパティ ?X<br>全般 詳細設定 ドライバ リソース 電源の管理            |                                           |  |  |
|-------------------------------------------------------------------------------------|-------------------------------------------|--|--|
| PLANEX GN-1200TC Gigabit LAN Adapter                                                |                                           |  |  |
| デバイスの種類:<br>製造元:                                                                    | ネットワーク アダプタ<br>PLANEX COMMUNICATIONS INC. |  |  |
| 場所: PCI Slot 2 (PCI パス 1, デバイス 10, 機能 0)<br>デリジスクロセル                                |                                           |  |  |
| このデバイスは正常に動作しています。<br>このデバイスに問題がある場合は、「トラブルシューティング」をクリックしてトラブル<br>シューティングを開始して(だざい。 |                                           |  |  |
|                                                                                     | <ul> <li>トラブルシューティング①</li> </ul>          |  |  |
| デバイスの使用状況(型):<br>このデバイスを使う (有効)                                                     |                                           |  |  |
|                                                                                     | <ul><li>OK キャンセル</li></ul>                |  |  |

## 3 ドライバの削除方法

ここでは削除作業についてご案内しますが、こちらは本製品を利用 されなくなった場合におこないますので通常はおこなわなくても 良い作業となります。

ドライバの削除は以下の手順でおこなってください。

- 【・「6-2 インストールの確認」の手順でデバイスマネージャを 表示します。
- [デバイスマネージャ]が表示されます。[ネットワークアダ プタ]の左の[+]をクリックして、「PLANEX GN-1200TC Gigabit LAN Adapter」が表示されますので、これを選択し ます。
- **3.** [操作] をクリックしてメニューから「削除」をクリックします。

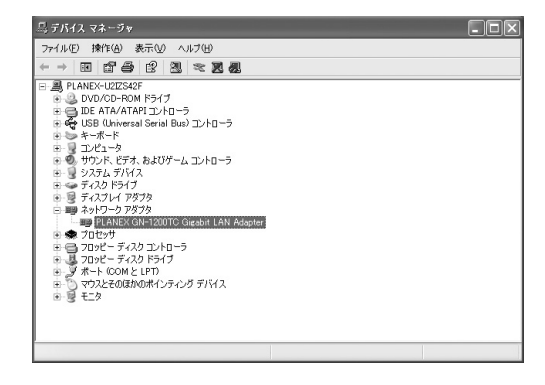

6

**4.**「デバイスの削除の確認」ウィンドウが開きますので、「OK」 ボタンをクリックします。ドライバが削除されます。

| デバイスの削除の確認 ?×                 |                                      |  |  |
|-------------------------------|--------------------------------------|--|--|
|                               | PLANEX GN-1200TC Gigabit LAN Adapter |  |  |
| 警告: システムからこのデバイスを削除しようとしています。 |                                      |  |  |
|                               |                                      |  |  |
|                               | OK キャンセル                             |  |  |

5. コンピュータの電源を切り、本製品をコンピュータから取り 外してください。 6

# Linuxへのインストレーション

こでは、本製品をLinuxで使用する場合のドライバのインストー ル方法について説明します。動作確認ディストリビューション はRed Hat Linux 8.0を使用してあります。

### kernel 2.4.xのインストール

- 本製品をコンピュータのPCIバススロットにセットし、ネットワークケーブルを接続します。
- 2. コンピュータの電源を入れます。
- **3.** Linux起動後、付属のCD-ROMをCD-ROMドライブに挿入し ます。
- **4.** D:¥Linux¥24x (CD-ROMドライブがDドライブの場合)のフォ ルダをディスクトップ等にコピーします。
- コピーをした「24x」フォルダ内の「Makefile」をエディター (gedit等)で開きます。

 6. テキスト内で NEW\_INCLUDE\_PATH=-I /usr/src/linux-2.4.18-3/include/ のKernel部分(初期値は2.4.18-3)を、ご使用のKernel No. に書き換えます。

7. 書き換え後、上書き保存します。

- 8.「システムツール」から「Terminal」を起動します。
- 9. デレクトリーをコピーをした「24x」フォルダに移動します。
- **10.** "make"と入力し、コマンドを実行します。
- **】】。**「24x」フォルダ内に「r8169.o」ファイルが作成されます。
- **12.** "cp r8169.0 /lib/modules/<kernel>/kernel/drivers/net"と 入力し、コマンドを実行します。

<kernel>部分にはご使用のKernel No.を入力してくだ さい。

例) "cp r8169.0 /lib/modules/2.4.18-3/kernel/drivers/net"

- **13.** "insmod r8169"と入力しコマンドを実行します。
- **14.** "dmesg"と入力しコマンドを実行します。
- **15.** Linuxを再起動します。
- **16.** 再起動時、本製品が自動的に認識されますので、IPアドレス 等の設定をおこないます。
- **17.** Linux起動後、「システム設定」から「ネットワーク」を起動 します。
- **18.**「ハードウェア」タブを開いて、"r8169"が認識されていれば インストールが正常におこなわれています。

**19.** ご使用の環境に合わせて通信速度の設定をおこなうことができます。

「Terminal」上で、

"insmod r8169 media = <SET\_MEDIA>"

と入力し、コマンドを実行します。

<SET\_MEDIA>部分には下記4桁の数字記号を入力し ます。

| 10Mbps半二重   | = | 0x01 |
|-------------|---|------|
| 10Mbps全二重   | = | 0x02 |
| 100Mbps半二重  | = | 0x04 |
| 100Mbps全二重  | = | 0x08 |
| 1000Mbps全二重 | = | 0x10 |

例)100Mbps半二重の場合、"insmod r8169 media = 0x04" 初期値は「1000Mbps全二重 (0x10)」が設定されています。

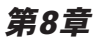

# 各種設定項目について

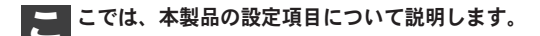

### 1 Windows 98SE/Meでの設定

- **7.**「マイコンピュータ」アイコンをダブルクリックしそこから 「コントロールパネル」をダブルクリックしてください。
- 2. 「ネットワーク」アイコンをダブルクリックしてください。
- 「GN-1200TC Gigabit LAN Adapter」を選択し「プロパティ」 ボタンをクリックしてください。

4.「詳細設定」タブをクリックしてください。

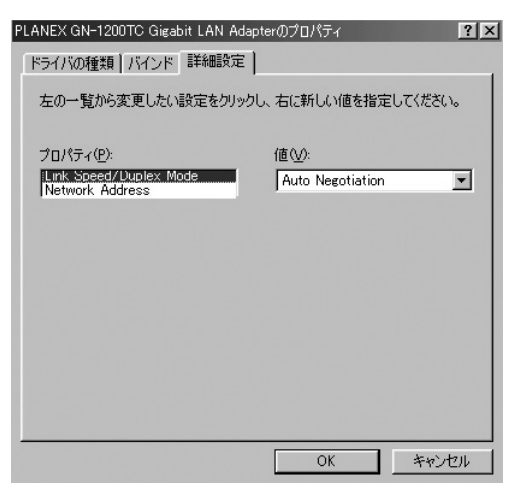

5. 「8-4 各種設定について」を参照して設定をおこなってくだ さい。

### 2 Windows 2000での設定

- **1.** [マイコンピュータ] 開き、そこから[コントロールパネル] を開いてください。
- [ネットワークとダイアルアップ接続]を開きます。[ローカルエリア接続]を右クリックし、メニューから[プロパティ]をクリックしてください。
- [ローカルエリア接続のプロパティ]が表示されます。[構成] ボタンをクリックしてください。
- 4.「詳細設定」タブをクリックしてください。

| PLANEX GN-1200TC Gigabit LAN Adapterのプロパ               | <del>7</del> -7 <b>? Х</b> |  |
|--------------------------------------------------------|----------------------------|--|
| 全般 詳細設定 ドライバ リソース 電源の管理                                | 理)                         |  |
| このネットワーク アダブタでは次のプロパティを利用で<br>リックしてから、右側でその値を選択してください。 | きます。左側で変更するプロパティをク         |  |
| プロパティ(P):<br>Link Speed/Duplex Mode<br>Network Address | 値(\v):<br>Auto Negotiation |  |
|                                                        |                            |  |
|                                                        |                            |  |
|                                                        |                            |  |
|                                                        |                            |  |
|                                                        |                            |  |
|                                                        | OK キャンセル                   |  |

5. 「8-4 各種設定について」を参照して設定をおこなってください。

各種設定項目について

### 3 WindowsXPでの設定

- **1.** [マイコンピュータ] 開き、そこから[コントロールパネル] を開きます。
- **2.** [ネットワークとインターネット接続] を開きます。ネット ワーク接続を開き、[ローカルエリア接続] を開きます。
- 3. [プロバティ]をクリックし、[構成]をクリックします。
- 4. [詳細設定] タブを開きます。

| PLANEX GN-1200TC Gigabit LAN Adapterのプロパティ ?>                           |                           |  |  |
|-------------------------------------------------------------------------|---------------------------|--|--|
| 全般 詳細設定 ドライバ リソース 電源の管理                                                 |                           |  |  |
| このネットワークアダプタでは次のプロパティを利用できます。左側で変更するプロパティをク<br>リックしてから、右側でその値を選択してください。 |                           |  |  |
| プロパティ(P):<br>Llink Speed/Duplex Mode<br>Network Address                 | 値(公):<br>Auto Negotiation |  |  |
|                                                                         |                           |  |  |
|                                                                         |                           |  |  |
|                                                                         |                           |  |  |
|                                                                         |                           |  |  |
|                                                                         |                           |  |  |
|                                                                         | OK キャンセル                  |  |  |

**5.** 「8-4 各種設定について」を参照して設定をおこなってください。

8 各種設定項目について

#### 各種設定について 4

### ■Link Speed/Duplex Modeについて

この設定は6つのモードがあります。

- ・1000Mbps/Full Duplex : 通信速度1000Mbps、通信モード全二重 ・100Mbps/Full Duplex :通信速度100Mbps、通信モード全二重 ・100Mbps/Half Duplex : 通信速度100Mbps、通信モード半二重 10Mbps/Full Duplex :通信速度10Mbps、通信モード全二重 :通信速度10Mbps、通信モード半二重
- 10Mbps/Half Duplex
- Autonegotiation
- :通信速度、通信モード自動認識

値 (V) から選択し、[OK] をクリックしてください。 初期値では「Autonegotiation」に設定されています。

| PLANEX GN-1200TC Gigabit LAN Adapterのプロパティ                                                                                                    | ? ×        |
|----------------------------------------------------------------------------------------------------|------------|
| 全般 詳細設定 ドライバ リソース   電源の管理                                                                                                    |            |
| このネットワーク アダプタでは次のプロパティを利用できます。左側で変更するプロパミ<br>リックしてから、右側でその値を選択してください。                                                                                                | ディをク       |
| プロパティ(P):<br>Link:Speed/Duplex Mode<br>Network: Address<br>100Mbps/Fail Duplex<br>10Mbps/Fail Duplex<br>10Mbps/Fail Duplex<br>10Mbps/Fail Duplex<br>Auto Recottation | <b>A</b>   |
| OK **                                                                                                    | <br>->1211 |

#### Network Address

本製品のNetwork Addressを示します。

| PLANEX GN-1200TC Gigabit LAN Adapterのプロパティ                                                                              | ? × |
|----------------------------------------------------------------------------------------------------|-----|
| 全般 詳細設定 ドライバ リソース   電源の管理  <br>このネットワーク アダプタではなのプロパティを利用できます。 左側で変更するプロパティをク                                            | ,   |
| リックしてから、右側でその値を選択してください。<br>プロパティ(2) 値 ( <u>U</u> ):<br>[Link Speed/Duplex Mode []] [] [] [] [] [] [] [] [] [] [] [] [] |     |
| で<br>存在しないW                                                                                                    |     |
|                                                                                                    |     |
|                                                                                                    |     |
|                                                                                                    |     |
|                                                                                                    |     |

# 8

初期値では「存在しない」にチェックが入っており、値(V)は空欄です。

通常はこの状態でご使用ください。

・本製品のMACアドレスを一時的に変更する必要がある場合、値
 (V)にチェックを入れ、任意のMACアドレスを記入して[OK]をクリックしてください。

### 802.1Q/p VLAN Tagging

IEEE802.1Q VLANとIEEE802.1p QoS用のタギングの設定です。

| PLANEX GN-1200TC Gigabit LAN Adapte                                                                                                    | er@JOKī4 ?×                                |
|----------------------------------------------------------------------------------------------------|--------------------------------------------|
| 全般 詳細設定 ドライバ リソース 帯源の管理<br>このネットワーク アダブタでは大のプロパティを利用で、<br>リックしてから、右側でその値を選択してください。<br>プロパティ(P)-<br>B0210 / LAN ID<br>B0210 / LAN ID<br>B0210 / | ■<br>意志す。左側で変更するブロパティをク<br>値(①):<br>Enable |
|                                                                                                    | OK キャンセル                                   |

Enable

IEEE802.1Q VLANとIEEE802.1p QoS用のタギングを有効にしま す。この設定を有効にするとすべてのパケットは拡張タグを付加 されて送信されます。その為、IEEE802.1Q VLANに対応したスイ ッチングハブか拡張タグに対応したスイッチングハブを使用する 必要があります。

· Disable

IEEE802.1Q VLANとIEEE802.1p QoS用のタギングを無効にします。

#### VLAN ID

拡張タグのVLAN IDの設定を行います。

| PLANEX GN-1200TC Gigabit LAN Ad                                                                                                    | lapterのプロパティ ?×                           |
|----------------------------------------------------------------------------------------------------|-------------------------------------------|
| 全般 詳細設定 ドライバ リソース 電源の<br>このネットワーク アダブタでは大のプロパティを利<br>リックしてから、右側でその値を選択してください、<br>プロパティ(空):                                                                                                    | D管理<br>用できます。左側で変更するプロパティをク<br>。<br>値(型): |
| 80210 VLAN ID<br>802107 VLAN Tagrine<br>Jumbo Frane<br>Link Speed/Duplex Mode<br>Network Address<br>Number of High Priority TX Descriptor<br>Number of TX Descriptor<br>Official Checksum<br>Official Checksum<br>Official Checksum | 4094                                      |
|                                                                                                    | OK ++>セル                                  |

8

各種設定項目について

VLAN ID1はデフォルトVLANです。VLAN IDは1~4094の間で設 定できます。この設定は、[802.1Q/p VLAN Tagging]の設定が [Enable]のときに使用します。

付録

トラブルシューティング

- こではアダプタのインストール時に発生する代表的な問題点とその対応方法について説明します。
- ■アダプタを取り付けてコンピュータを立ち上げたが、ア ダプタが検出されない。
  - ●デバイスマネージャーの「その他のデバイス」の中に「PCI Ethernet Controller」が入っていないか確認してください。入っ ている場合は削除してからコンピュータを再起動してください。

#### ■デバイスマネージャでアダプタに「!」マークが表示される。

- ●リソースの競合が考えられます。デバイスマネージャでGN-1200TCのプロパティを開き、[リソース] タブをクリックして ください。リソースが競合している場合は、競合しているデバ イスのリソースを変更してください。
- ●ドライバがのインストールが正常に終了していない可能性が あります。一旦、デバイスを削除してからコンピュータを再起 動して、ドライバをインストールしなおしてください。

#### ■ドライバが正常にインストールされ、ネットワークケー ブルを接続してもLink/Act LEDが点灯しない。

- ●ネットワークケーブルが接触不良の可能性があります。ネット ワークケーブルの両端がそれぞれのポートにしっかり接続されているか確認してください。
  - ●ケーブルの結線不良の可能性があります。他のネットワークに 正常に接続できている機器とケーブルを交換し、ケーブルの不 良でないか確認してください。
  - ●通信速度の設定が同じでない可能性があります。アダプタの通信 速度の設定と接続機器の通信速度が同じか確認してください。
- ●Autonegotiationに対応した機器同士の場合は適切な速度でリン クしますが、稀に正常にリンクしない場合があります。その場 合は、お互いの通信速度の設定を同じ設定に固定してみてくだ さい。
- ■ドライバが正常にインストールされ、Link/Act LEDも点 灯しているがネットワークコンピュータを開いてもコン ピュータの一覧が表示されない。
  - ●Windowsの起動時に正常にログインしているか確認してください。ログインするときにユーザー名とパスワードを正確に入力してください。
  - ●通信しようとしているコンピュータと同じ通信プロトコルを 使用しているか、確認してください。ネットワークのプロパティ からインストールされているプロトコルを確認してください。
  - ●ネットワークのプロパティを開いて「Microsoftネットワーク クライアント」「Microsoftネットワーク共有サービス」がイン ストールされていることを確認してください。インストールさ れていない場合は、インストールしてください。

Α

- ドライバが正常にインストールされ、Link/Act LEDも点灯 しているがネットワーク経由でインターネットにアクセス できない。
  - ●TCP/IPプロトコルがインストールされているか確認してくだ さい。インターネットへのアクセスにはTCP/IPプロトコルが 必要です。ネットワークのプロパティを開いて、インストール されていない場合はインストールしてください。
  - ●IPアドレスが正しく設定されているか確認してください。IPア ドレスの設定が間違えていると通信できません。
  - ●IPアドレスが自動取得の場合はアドレスが正常に取得できているか、確認してください。

<Windows 98SE/Meの場合>

スタートメニューからファイル名を指定して実行を選択して、 winipcfgと入力して [OK] をクリックしてください。現在の IPアドレスが表示されます。ネットワーク管理者に取得してい るIPアドレスに問題ないか確認してください。

<Windows 2000/XPの場合>

コマンドプロンプトを開いて、ipconfigと入力してください。 現在のIPアドレスが表示されます。ネットワーク管理者に取得 しているIPアドレスに問題ないか確認してください。

●DNS(ドメイン・ネーム・サーバー)及びデフォルトゲートウェ イの設定に問題がないか確認してください。TCP/IPのプロパ ティを開いて、設定されている値に問題がないかネットワーク 管理者に問い合わせてください。

#### ■アダプターをインストールするとWindowsの起動が遅く なる。

●IPアドレスを自動取得する設定になっており、ネットワーク上 にDHCPサーバが存在しない場合に発生する事があります。 TCP/IPプロトコルでネットワークを構成されていない環境で したら、ネットワークのプロパティからTCP/IPを削除してい ただくか、もしくは適当なIPアドレスを設定してください。

### ■アダプターのインストール後、Windowsの起動時に文字 化けのようなメッセージが表示されたり、「ファイルが読 み込めない」というエラーメッセージが表示される。

●ネットワークコンポーネントが正常にインストールされていない可能性があります。ネットワークのプロパティから「Microsoftネットワーククライアント」「Microsoftネットワーク共有サービス」を一旦削除してから、再度インストールしてください。

A

# 付録B

仕様

| 項目    | 説明                            |
|-------|-------------------------------|
| 対応規格  | IEEE802.3 10BASE-T            |
|       | IEEE802.3u 100BASE-TX         |
|       | IEEE802.3ab 1000BASE-T        |
|       | IEEE802.3x 全二重時フローコントロール      |
|       | IEEE802.1Q VLAN               |
|       | IEEE802.1p QoS                |
|       | PCI Rev2.2/2.1                |
| バスタイプ | 32bit PCIバス                   |
| 通信速度  | 1000/100/10Mbps               |
| LED   | 10/100/1000、Link/Act          |
| 消費電力  | 最大2W                          |
| 動作温度  | 0~55℃                         |
| 動作湿度  | 35~85%(結露しないこと)               |
| 外形寸法  | 121 (W) ×45 (H) mm (ブラケット部除く) |
| 重量    | 55g                           |
| EMI   | VCCI Class B、FCC Class B、CE   |

B

仕様

| - |  |
|---|--|
|   |  |
|   |  |
|   |  |
|   |  |
|   |  |
|   |  |
|   |  |
|   |  |
|   |  |
|   |  |
|   |  |
|   |  |
|   |  |
|   |  |
|   |  |
|   |  |
|   |  |
|   |  |
|   |  |
|   |  |
|   |  |
|   |  |
|   |  |
|   |  |
|   |  |
|   |  |
|   |  |
|   |  |
|   |  |
|   |  |
|   |  |
|   |  |
|   |  |
|   |  |

| <br> |
|------|
|      |
|      |
|      |
|      |
| <br> |
|      |
|      |
|      |
|      |
|      |
|      |
|      |
|      |
|      |
|      |
|      |
|      |
|      |
|      |
|      |
|      |
|      |
|      |
|      |
|      |
|      |
|      |
|      |
|      |
|      |
|      |
|      |
|      |
|      |
|      |
|      |
|      |
|      |
|      |
|      |
| <br> |
|      |
|      |
|      |
|      |
|      |
|      |
| <br> |
|      |
|      |
|      |

## ユーザー登録について

この度は弊社製品をお買い上げいただき誠にありがとうございます。弊社では 製品をお買い上げいただいたお客様にユーザー登録をお願いしております。ユ ーザー登録を行っていただいたお客様には新製品情報、バージョンアップ情 報、キャンペーン情報等さまざまな情報を提供させていただきます。また、製 品の故障等でユーザーサポートをお受けになるにはお客様のユーザー登録 が必要となります。ぜひユーザー登録を行ってくださいますようお願いいた します。

ユーザー登録は下記弊社インターネットホームページ上で受け付けており ます。ユーザー登録を行って戴いたお客様の中から毎月抽選でプレゼントを 差し上げております。

#### http://www.planex.co.jp/user/

### 弊社へのお問い合わせ

#### ■弊社製品の追加購入

弊社製品のご購入は、販売店様またはPCIダイレクトまで。

ケーブル1本からレイヤ3スイッチまで、お客様が探しているものが見つかります。

〈PCIダイレクト〉

#### http://direct.planex.co.jp/

#### ■製品に関するお問い合わせ

製品購入前のご相談や、ご質問は弊社専任アドバイザーにお任せください。 ネットワーク導入やシステム構築・拡張など、お客様のお手伝いをいたします。

〈ご質問/お見積もりフォーム〉

http://www.planex.co.jp/lan.shtml

#### ■技術的なお問い合わせ・修理に関するお問い合わせ

製品購入後のご質問は、弊社サポートセンターまでお問い合わせください。 豊富な知識をもったサポート技術者が、お客様の問題を解決いたします。

> (お問い合わせフォーム) http://www.planex.co.jp/support/techform/ 受付:24時間 (電話) フリーダイヤル:0120-415977 受付:月〜金曜日、10〜12時、13〜17時 \*祝祭日および弊社規定の休業日を除く (FAX) ファクス番号:03-5614-1018 受付:24時間

#### ◇お問い合わせ前のお願い

サポートを円滑に行うため、お問い合わせ前に以下のものをご用意ください。 お客様のご協力お願いいたします。

- ・弊社製品の製品型番とシリアルナンバー
- ・ご利用のコンピュータの型番とオペレーティングシステム名(Windows XP/Meなど)
- ・ご利用のネットワークの環境(回線の種類やインターネットサービスプロバイダ名など)
- ご質問内容(現在の状態、症状など。エラーメッセージが表示されている場合はその詳細 を書きとめてください)

#### ■その他

その他のお問い合わせ先は、弊社ホームページからお確かめください。

#### プラネックスコミュニケーションズ

#### http://www.planex.co.jp/

注)上記内容は2003年10月現在の情報です。内容は予告なく変更または削除される場合があります。ご了承ください。

### 質問表

技術的なご質問は、この2ページをコピーして必要事項をご記入の 上、下記FAX番号へお送りください。

プラネックスコミュニケーションズ テクニカルサポート担当行 FAX:03-5614-1018

送信日:\_\_\_\_\_

| 会社名                |                                    |
|--------------------|------------------------------------|
| 部署名                |                                    |
| 名前                 |                                    |
| 電話                 | FAX                                |
| E-MAIL             |                                    |
| 製品名                | 1000BASE-T32bit PCIバスギガビット LANアダプタ |
| 型番<br>Product No.  | GN-1200TC                          |
| 製造番号<br>Serial No. |                                    |

#### ① ご使用のコンピュータについて

| メーカー |  |
|------|--|
| 型番   |  |

#### ② ソフトウェア

| ネットワーク OS | バージョン |
|-----------|-------|
| OS        | バージョン |
#### ③ 質問内容

### 保証規定

ブラネックスコミュニケーションズ(株)は、本製品についてご購入日より本保証書に記載の保証期 間を設けております。

本製品付属の取扱説明書などに従った正常な使用状態の下で、万一保証期間内に故障・不具合が発生 した場合、本保証規定に基づき無償修理・交換対応を行います。

ただし、次のような場合には保証期間内であっても有償修理となります。

1. 本保証書がない場合。

本保証書に、ご購入日・お名前・ご購入代理店印の記入がない場合、または字句が改ざんされている場合。

3. 取扱上の誤り、または不当な改造や修理を原因とする故障及び損傷。

4. ご購入後の輸送・移動・落下による故障及び損傷。

5.火災、地震、落雷、風水害、ガス害、塩害、異常電圧およびその他の天変地異など、外部に原因がある故障および損傷。

6. 他の機器との接続に起因する故障・損傷。

初期不良交換

保証期間発生日より1ヶ月以内の故障に関しては、初期不良交換サービスの対象となります。

お客様より初期不良である旨申告していただき、弊社がその申告現象を確認した場合に限り、初期不 良品として新品と交換いたします。

ただし、検査の結果、動作環境や相性を起因とする不具合であった場合には、初期不良交換サービス 対象とはなりません。また、当サービスをご利用頂くには、お買い上げ商品の全ての付属品が揃って いることが条件になります。

◎初期不良・修理の手順(センドバック方式)

弊社では、センドバック(先に修理依頼品をお送りいただき、弊社より修理完了品をご返却する)方式 による修理対応を行っております。

1.本製品に故障・不具合が発生した場合、弊社サポートセンターまでご連絡ください。お送り先を ご案内させていただきます。

プラネックスコミュニケーションズ(株)サポートセンター

フリーダイヤル : 0120-415977

FAX : 03-5614-1018

http://www.planex.co.jp/support/repair/

2.ご案内に従って修理依頼品を弊社リペアセンターまでお送りください。

(誠に勝手ながら、リペアセンターへお送りいただく際の送料はお客様のご負担でお願いいたします) 3.当該初期不良・修理品の到着後、初期不良の場合は交換品、修理の場合は修理完了品をお送りいたします。

#### 免責事項

- ・お客様及び第三者の故意または過失と認められる本製品の故障・不具合の発生につきましては、弊社では一切責任を負いません。
- ・本製品の使用及び不具合の発生によって、二次的に発生した損害(事業の中断及び事業利益の損失、記 憶装置の内容の変化、消失等)につきましては、弊社では一切責任を負いません。
- ・本製品に装着することにより他の機器に生じた故障・損傷について、弊社では本製品以外についての修 理費等は一切保証致しません。

## 保証書

#### ●弊社の保証規定を必ずご覧下さい●

| 保証期間<br>Warranty    | 西暦        | 年            | 月   | 日   | より   | 1年間 |
|---------------------|-----------|--------------|-----|-----|------|-----|
| 製品名<br>Product name | 1000BASE  | -T32bit PCIバ | スギガ | ビット | LAN7 | ダプタ |
| 型番<br>Product No.   | GN-1200TC |              |     |     |      |     |
| 製造番号<br>Serial No.  |           |              |     |     |      |     |

| フリガナ    |                                         |
|---------|-----------------------------------------|
| 会社名     |                                         |
| 部署名     |                                         |
| フリガナ    |                                         |
| お名前     |                                         |
| フリガナ    |                                         |
| ご住所     | □ □ □ - □ □ □ □ □ □ □ □ □ □ □ □ □ □ □ □ |
| TEL     |                                         |
| FAX     |                                         |
| メールアドレス |                                         |

| 購入代理店名<br>所在地 |
|---------------|
|---------------|

※本保証書は日本国内においてのみ有効です。 This warranty is valid only in Japan.

# プラネックスコミュニケーションズ株式会社

プラネックスコミュニケーションズ株式会社